# Sistema Integrado de Administração Financeira do Governo Federal

# Manual do Usuário

VALSIT - Validar Situação Pendente

Data e hora de geração: 25/07/2025 15:17

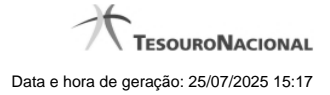

1 - VALSIT - Validar Situação Pendente

# 1 - VALSIT - Validar Situação Pendente

| <b>\$</b> | SIAFI                                         |                         |                        | USUARIO SIAFI<br>Código da UG:090001    | Sistema Si      | AF201411 Exercico: 2014   Versão 4.0.2148 (554/desenv) Sair 🧿 |
|-----------|-----------------------------------------------|-------------------------|------------------------|-----------------------------------------|-----------------|---------------------------------------------------------------|
| Comunica  | Configurar Aces                               | o 🛉 Adicionar Favoritos |                        |                                         |                 |                                                               |
| Valida    | ar Situações I                                | Pendentes - VALS        | SIT: Validar Situações |                                         | 2               | <ul> <li>Ajuda</li> </ul>                                     |
|           | <u>.</u>                                      |                         | - Ar                   |                                         |                 |                                                               |
| Situ      | Situações Pendentes de Validação no Exercício |                         |                        | 🔫 < página 1 de 1 🕨 🕨                   | -2              | página                                                        |
| W.        | Cód                                           | go                      |                        | Titulo                                  |                 | Uso                                                           |
|           | 9999                                          | 96 TESTE ERICSSON       |                        |                                         |                 | CPR                                                           |
| 6 H       | 9995                                          | 98 TESTE ERICSSON       |                        |                                         |                 | CPR                                                           |
| •         | 9999                                          | 99 TESTE ERICSSON       |                        |                                         |                 | CPR                                                           |
|           | 9999                                          | 97 TESTE ERICSSON       |                        |                                         |                 | CPR                                                           |
|           | 0000                                          | 00 TESTE - PCO          |                        |                                         |                 | CPR                                                           |
|           | NV1                                           | 000 TESTE PCO           |                        |                                         |                 | CPR                                                           |
|           |                                               |                         |                        |                                         |                 | página 🦳 🕨                                                    |
|           |                                               |                         |                        | 🔫 🖣 página 1 de 1 🕨 🕨                   |                 |                                                               |
| ~         | <u></u> {}                                    |                         | AFF                    | Validar                                 | AFT             | A CONTRACTOR OF CONTRACTOR                                    |
| Ø         |                                               |                         | SIAFI - Sistema I      | ntegrado de Administração Financeira do | Governo Federal | Ø.                                                            |

### Validar Situação Pendente

O acesso a esse formulário pode ser feito diretamente pelo nome abreviado da transação: VALSIT.

Por meio dessa funcionalidade é possível solicitar a validação de Situações que foram versionadas automaticamente pelo sistema, em consequência de alterações realizadas em entidades "Tipo de Evento" ou "Tipo de Documento Hábil" relacionadas à entidade "Situação".

Quando ocorre tal versionamento automático de Situações, o sistema apresenta este formulário que permite ao usuário validar a Situação naquele momento.

São aplicadas as mesmas regras de validação usadas na inclusão de novas Situações.

### Campos

Situações Pendentes de Validação do Exercício - Tabela contendo a lista de Situações que estão pendentes de validação no exercío do sistema em operação, constituída pelas colunas descritas a seguir.

Caixa de Marcação - Assinale as situações que você deseja que sejam validadas.

Código - Código da Situação.

Título - Título da Situação.

Uso - exibe o nome da aplicação onde a Situação é usada: se no CPR ou na Programação Financeira (PF).

### Botão

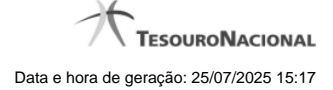

4

Validar - Clique nesse botão para efetuar a validação das situações assinaladas.

## Próximas Telas

Resultado da Validação de Situação